# Install Ubuntu on VirtualBox

Ronald Mak Department of Computer Engineering Department of Computer Science Department of Applied Data Science January 25, 2021

## Introduction

Linux is an industry-standard operating system, and **Ubuntu** is a popular distribution of Linux. In order to run Ubuntu as the guest operating system in a virtual machine on your host machine (such as your Windows or Mac laptop), you can first install VirtualBox and then install Ubuntu within VirtualBox. Then whenever you start VirtualBox, you can select Ubuntu (or any other guest operating system that you've installed) to run in the virtual machine managed by VirtualBox.

If you are on **Windows 10**, a better solution for getting Ubuntu is to install it directly using the Windows Subsystem for Linux feature. For instructions, see <u>https://docs.microsoft.com/en-us/windows/wsl/install-win10</u> and the tutorial, "Install Ubuntu on Windows 10": http://www.cs.sjsu.edu/~mak/tutorials/InstallUbuntuWindows.pdf.

If you are on a Macintosh platform, you do not need to install Linux, since **macOS** is based on a (non-Linux) version of UNIX. The latest versions of macOS use **zsh** as the default shell (command-line) language. You may want to replace it with the more popular industry-standard **bash**. See the tutorial, "Install bash for macOS": <a href="http://www.cs.sjsu.edu/~mak/tutorials/InstallBashForMacOS.pdf">http://www.cs.sjsu.edu/~mak/tutorials/InstallBashForMacOS.pdf</a>

#### Hardware-assisted virtualization

To support a virtual machine, your laptop's Intel CPU chip must have virtualization technology (VT-x) enabled. It is enabled by default on some laptop brands, but disabled by default on others. To see whether or not it's enabled on your Windows laptop, follow the instructions at <a href="https://www.intel.com/content/www/us/en/support/articles/000005486/processors.html">https://www.intel.com/content/www/us/en/support/articles/000005486/processors.html</a>

If VT-x is disabled, you must enable it by changing an option in the BIOS of your laptop. See the instructions at <a href="https://www.sysprobs.com/disable-enable-virtualization-technology-bios">https://www.sysprobs.com/disable-enable-virtualization-technology-bios</a>

How to access the BIOS depends on the laptop brand: <u>https://www.lifewire.com/bios-setup-utility-access-keys-for-popular-computer-systems-2624463</u>

# Download the Ubuntu installation disk

Go to <u>https://www.ubuntu.com/download/desktop</u> and download the latest version of Ubuntu, which is a 64-bit operating system. You will get a **.iso** file which is an image of the installation optical disk (i.e., a CD ROM). Remember where you stored the file.

## Install and configure VirtualBox

VirtualBox is a virtual machine manager under which you will run Ubuntu. Windows 10 or macOS will be the **host operating system** for the virtual machine, and Ubuntu will be the **guest operating system** running in the virtual machine.

Download the latest version of VirtualBox from <u>https://www.virtualbox.org/</u>. Install and run it. It should appear as in Figure 1, except that if this is your first time running it, there won't be any other guest operating systems already installed.

| Tools                                | New Settings Discard Start                                                                                                    |              |
|--------------------------------------|----------------------------------------------------------------------------------------------------|--------------|
| Vbuntu-19.04 🗧                       | General Name: Ubuntu-19.04 Constraint Sustaint (64 bit)                                                                            | Preview      |
| Debian 9.1.0<br>Powered Off          | Settings File Location: /Users/rmak/VirtualBox VMs/<br>Ubuntu-19.04                                                                | Ubuntu 19.04 |
| CentOS 6.3                           | System Base Memory: 8192 MB Processors: 3                                                                                          | Obuntu-19.04 |
| Fedora 20.1<br>Off                   | Boot Order: Floppy, Optical, Hard Disk<br>Acceleration: VT-x/AMD-V, Nested Paging, PAE/NX, KVM<br>Paravirtualization               |              |
| Windows 10                           | 📃 Display                                                                                                    |              |
| Owered Off     Windows XP 32     Off | Video Memory: 16 MB<br>Graphics Controller: VMSVGA<br>Remote Desktop Server: Disabled<br>Recordina: Disabled                       |              |
| V Powered Off                        | Storage                                                                                                    |              |
|                                      | Controller: IDE<br>IDE Secondary Master: [Optical Drive] Empty<br>Controller: SATA<br>SATA Port 0: Ubuntu-18.10.vdi (Normal, 64.00 | GB)          |
|                                      | 🕪 Audio                                                                                                    |              |
|                                      | Host Driver: CoreAudio<br>Controller: ICH AC97                                                                                     |              |
|                                      | P Network                                                                                                    |              |

Figure 1. The VirtualBox main screen (running on MacOS X).

Click the *New* button and fill in the **Create Virtual Machine** form (Figure 2). Pick an appropriate name. Choose a machine folder on your laptop that will contain the virtual machine image. The type should be *Linux*, and the version should be *Ubuntu (64 bit)*. Set a memory size for the virtual machine, but don't give it more than half of the memory of your host laptop. Select the *Create a virtual hard disk now* radio button. Click the *Create* button.

| Figure 2. The Create Virtual Machine form | n. |
|-------------------------------------------|----|
|-------------------------------------------|----|

On the **Create Virtual Hard Disk** form (Figure 3), specify the maximum size to which Ubuntu's virtual hard disk can grow. Select the *VDI (VirtualBox Disk Image)* and *the Dynamically allocated* radio buttons. Click the *Create* button. This creates the new virtual machine named, for example, Ubuntu 18.10 (Figure 4).

**Note:** For an installation of Ubuntu, specify at least **64 GB** for the size of the virtual hard disk.

| Name and opera                                                                           | ting system                            |          |           |
|------------------------------------------------------------------------------------------|----------------------------------------|----------|-----------|
| Name:                                                                                    | Ubuntu 18.10                           |          |           |
| Machine Folder:                                                                          | d:\VirtualBoxVMs                       |          | ~         |
| Type:                                                                                    | Linux                                  |          | - 5       |
| Version:                                                                                 | Ubuntu (64-bit)                        |          | -         |
| Memory size                                                                              |                                        |          |           |
| Memory size                                                                              | · · · · · · · · · · · · · · · · · · ·  | 16384 MB | 8192 🗼 MB |
| Memory size<br>4 MB<br>Hard disk                                                         |                                        | 16384 MB | 8192 🗘 MB |
| Memory size<br>4 MB<br>Hard disk<br>O Do not add a                                       | virtual hard disk                      | 16384 MB | 8192 🗼 MB |
| Memory size<br>4 MB<br>Hard disk<br>O Do not add a<br>O Create a virtu                   | virtual hard disk<br>nal hard disk now | 16384 MB | 8192 ★ MB |
| Memory size<br>4 MB<br>Hard disk<br>O Do not add a<br>Create a virtu<br>O Use an existin | virtual hard disk<br>nal hard disk now | 16384 MB | 8192 🔹 MB |

| Ubuntu 18.10                         |                                     |  |  |  |  |  |
|--------------------------------------|-------------------------------------|--|--|--|--|--|
| File size                            |                                     |  |  |  |  |  |
| <u></u>                              |                                     |  |  |  |  |  |
| 4.00 MB                              | 2.00 TB                             |  |  |  |  |  |
| Hard disk file type                  | Storage on physical hard disk       |  |  |  |  |  |
| VDI (VirtualBox Disk Image)          | Oynamically allocated               |  |  |  |  |  |
| 🔿 VHD (Virtual Hard Disk)            | ○ Fixed size                        |  |  |  |  |  |
| 🔿 VMDK (Virtual Machine Disk)        | □ Split into files of less than 2GB |  |  |  |  |  |
| $\bigcirc$ HDD (Parallels Hard Disk) |                                     |  |  |  |  |  |
| O                                    |                                     |  |  |  |  |  |
| QCOW (QEMU Copy-On-Write)            |                                     |  |  |  |  |  |

Figure 3. The Create Virtual Disk form.

| 🧿 Oracle VM VirtualBox Manager                                                                   |                                                                                                    | - 🗆 X   |
|--------------------------------------------------------------------------------------------------|----------------------------------------------------------------------------------------------------|---------|
| File Machine Help                                                                                |                                                                                                    |         |
| Tools                                                                                            | New Settings Discard Start                                                                                                    |         |
| OS-U 18.10           Image: Powered Off           Image: OS-D 9.6.0           Image: Powered Off | General Name: Ubuntu 18.10 Ubuntu (64-bit) Settings File Location: D:\VirtualBoxVMs\Ubuntu 18.10 System                               | Preview |
| Vountu 18.10<br>Powered Off                                                                      | Base Memory: 8192 MB<br>Boot Order: Floppy, Optical, Hard Disk<br>Acceleration: VT-x/AMD-V, Nested Paging, KVM<br>Paravirtualization  |         |
|                                                                                                  | Display Video Memory: 16 MB Graphics Controller: VMSVGA Remote Desktop Server: Disabled Pergering: Disabled                           |         |
|                                                                                                  | Storage Controller: IDE IDE Secondary Master: [Optical Drive] Empty Controller: SATA SATA Port 0: Ubuntu 18.10.vdi (Normal, 64.00 GB) |         |
|                                                                                                  | Audio Host Driver: Windows DirectSound Controller: ICH AC97                                                                           |         |
|                                                                                                  | Network Adapter 1: Intel PRO/1000 MT Desktop (NAT)                                                                                    |         |
|                                                                                                  | USB Controller: OHCI<br>Device Filters: 0 (0 active)                                                                                  | ~       |
|                                                                                                  | Shared folders                                                                                                    |         |
|                                                                                                  | Description     None                                                                                                    |         |
|                                                                                                  |                                                                                                    |         |

Figure 4. The virtual machine named Ubuntu 18.10 is created.

Select the name of the newly created virtual machine. Click the *Settings* icon at the top. Then click on *System* in the left panel. In the **System Settings** form, select the *Motherboard* tab. Specify the amount of base memory you want to devote the virtual machine, but not more than half of the physical memory in your host machine. Select the *Processor* tab (Figure 5) and specify the number of CPUs you want to devote to the virtual machine, but not more than half the number of CPUs in your host machine. Click the *OK* button.

| 😔 Uł                    | buntu 18.10 - Setti | ings                                          | ?    | ×      |
|-------------------------|---------------------|-----------------------------------------------|------|--------|
|                         | General             | System                                        |      |        |
|                         | System              | Motherboard Processor Acceleration            |      |        |
|                         | Display             | Processor(s):                                 | 3    | *<br>* |
| $\mathbf{\mathfrak{D}}$ | Storage             | 1 CPU 8 CPUs                                  |      |        |
| $\mathbf{P}$            | Audio               | Execution Cap:                                | 100% | •      |
| Ð                       | Network             | 1% 100%<br>Extended Features: ☑ Enable PAE/NX |      |        |
|                         | Serial Ports        | Enable Nested VT-x/AMD-V                      |      |        |
| Ø                       | USB                 |                                               |      |        |
|                         | Shared Folders      |                                               |      |        |
|                         | User Interface      |                                               |      |        |
|                         |                     |                                               |      |        |
|                         |                     |                                               |      |        |
|                         |                     |                                               |      |        |
|                         |                     |                                               |      |        |
|                         |                     | ОК                                            | Can  | cel    |

Figure 5. The System Settings form.

Note: For an installation of Ubuntu, specify at least 2 CPUs and 4 GB of memory.

Click *Storage* in the left panel. The **Storage Settings** form (Figure 6) shows the virtual CD ROM drive, which is initially empty, and the virtual hard drive, which is the .vdi **virtual disk image** that VirtualBox created. Select *Empty* under *Controller: IDE*.

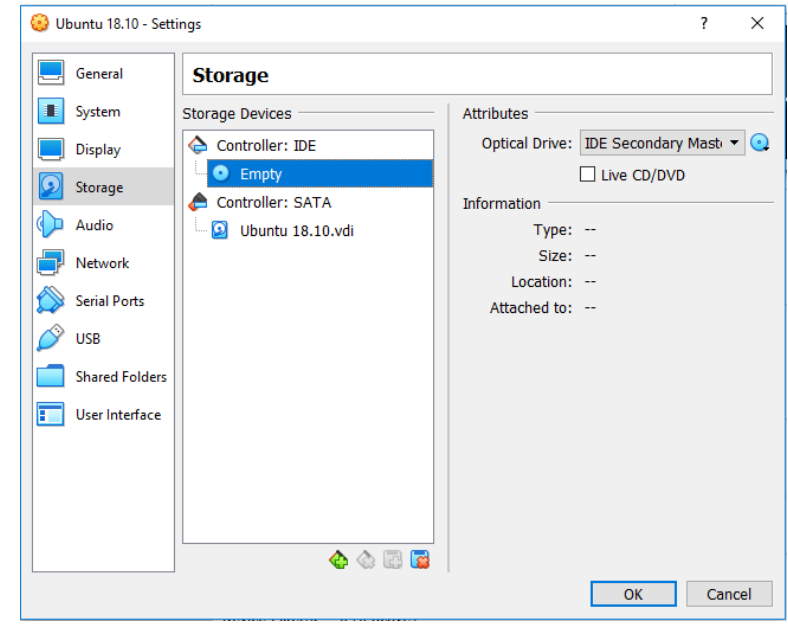

Figure 6. The initial Storage Settings form.

You want to install Ubuntu on the virtual machine, so you must "insert" the .iso installation disk image file that you downloaded earlier into the virtual CD ROM drive. Look under *Attributes* and click on the image of the disk to the right of the dropdown menu. Select the .iso file to insert into the drive. You should now see the .iso file name under *Controller: IDE* (Figure 7). Click the *OK* button.

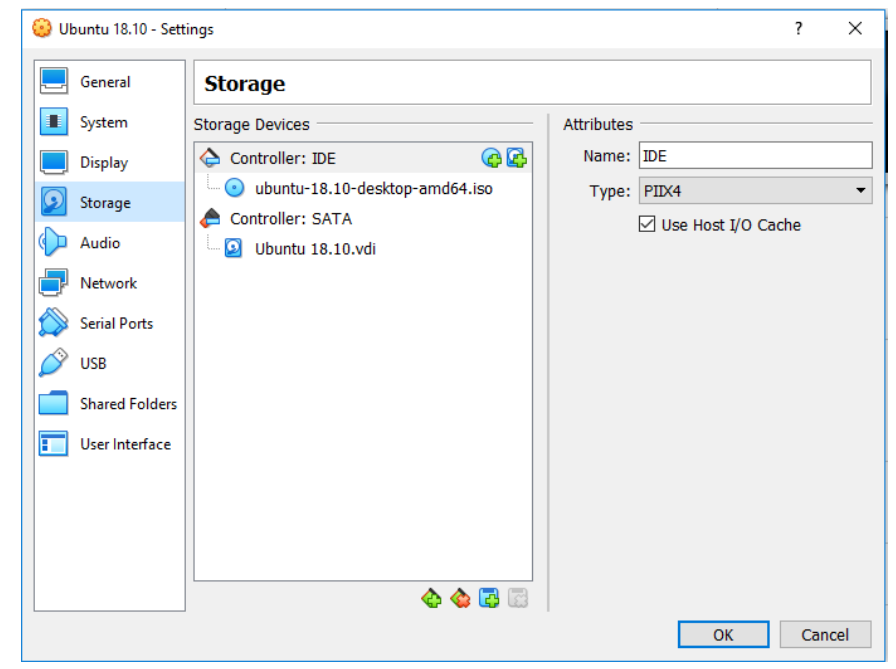

Figure 7. The installation disk image inserted into the virtual CD ROM drive.

## Install Ubuntu

Now you are ready to start the virtual machine (Figure 8) in order to install Ubuntu. To start the Ubuntu virtual machine, highlight it and click the *Start* button at the top.

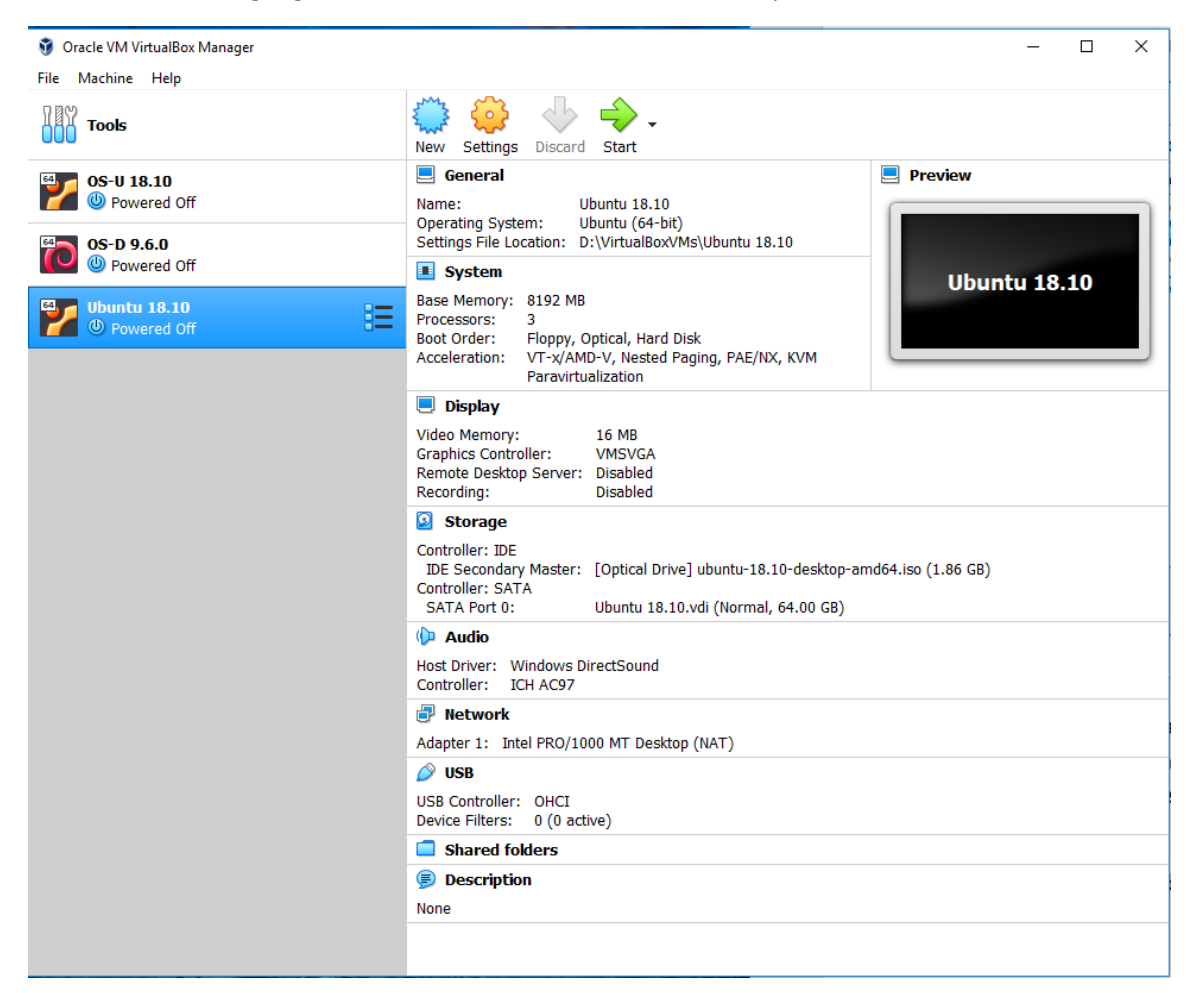

Figure 8. Ready to start the Ubuntu virtual machine.

The virtual machine will boot off the installation disk and start the installation process (Figure 9). Because the installation process downloads files from the Internet, you will need a good connection. Choose your language and click *Install Ubuntu* to start the installation process. At various times, you will be asked to make a choice. Except otherwise directed, you should accept the default choices.

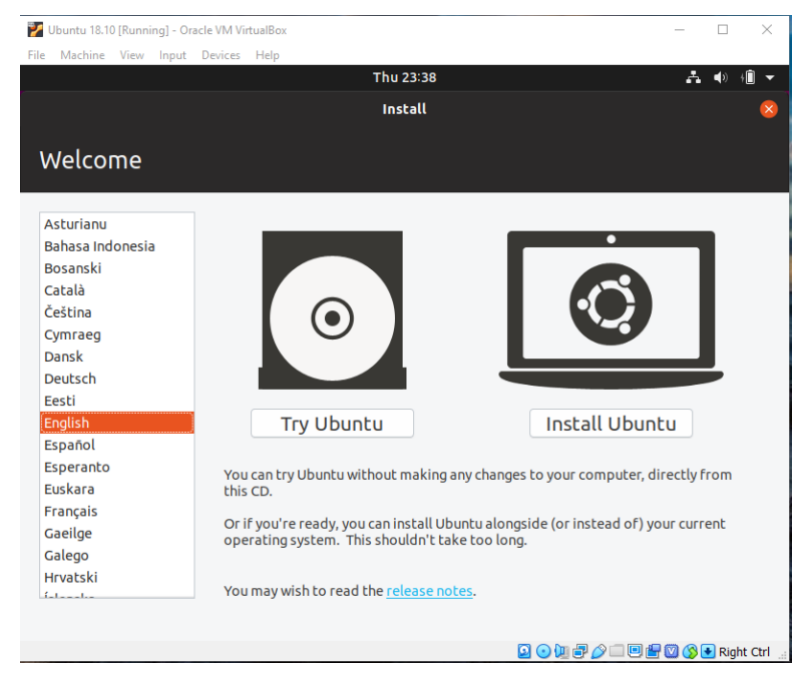

Figure 9. Starting the installation process.

On the **Installation type** form, accept the choice *Erase disk and install Ubuntu* (Figure 10). The disk that it will erase is the virtual disk, not your host laptop's physical disk! Click the *Install Now* button and the subsequent *Continue* button.

Figure 10. Erase the virtual disk and install Ubuntu.

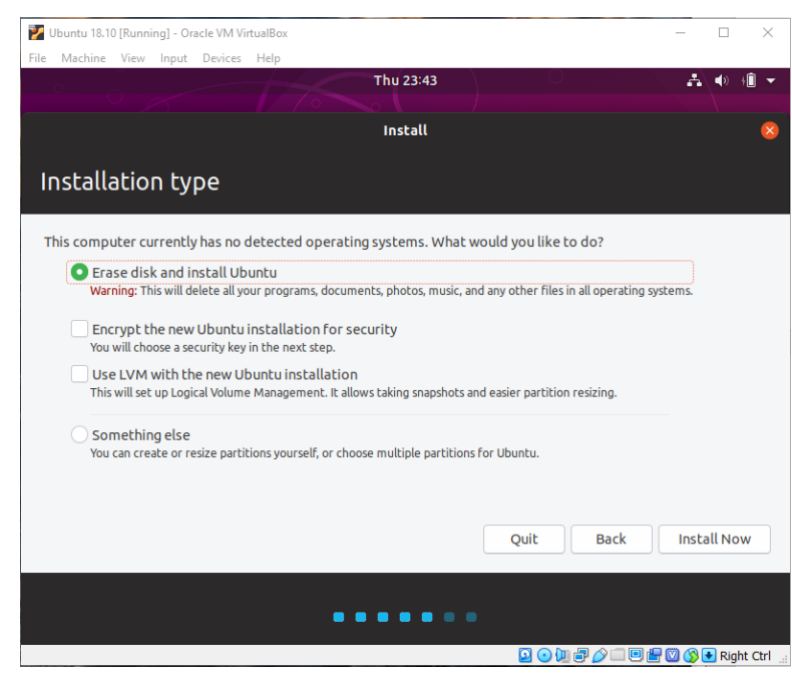

On the **Who are you?** form (Figure 11), enter appropriate names. The username will also become the name of your home directory in /home. The passwords will become your login passwords. 1000

|                        | Install                       |                       |          |
|------------------------|-------------------------------|-----------------------|----------|
|                        |                               |                       |          |
| Who are you?           |                               |                       |          |
|                        |                               |                       |          |
| Your name:             | Ronald Mak                    |                       | 1        |
| Your computer's name:  | Ubuntu-18.10                  | 4                     |          |
|                        | The name it uses when it talk | s to other computers. |          |
| Pick a username:       | ron 🚽                         |                       |          |
| Choose a password:     |                               | Fair password         |          |
| Confirm your password: |                               | 1                     |          |
|                        | O Log in automatically        | 1                     |          |
|                        | Require my passwor            | d to log in           |          |
|                        |                               |                       |          |
|                        |                               | Back                  | Continue |
|                        |                               | DOCK                  |          |

Figure 11. Choose names and passwords.

The installation process will take a while, especially if you have a slow Internet connection. You can watch files download and install, or you can go have a cup of coffee. When it's finally done, it will ask you to restart (Figure 12). Press the *Restart Now* button.

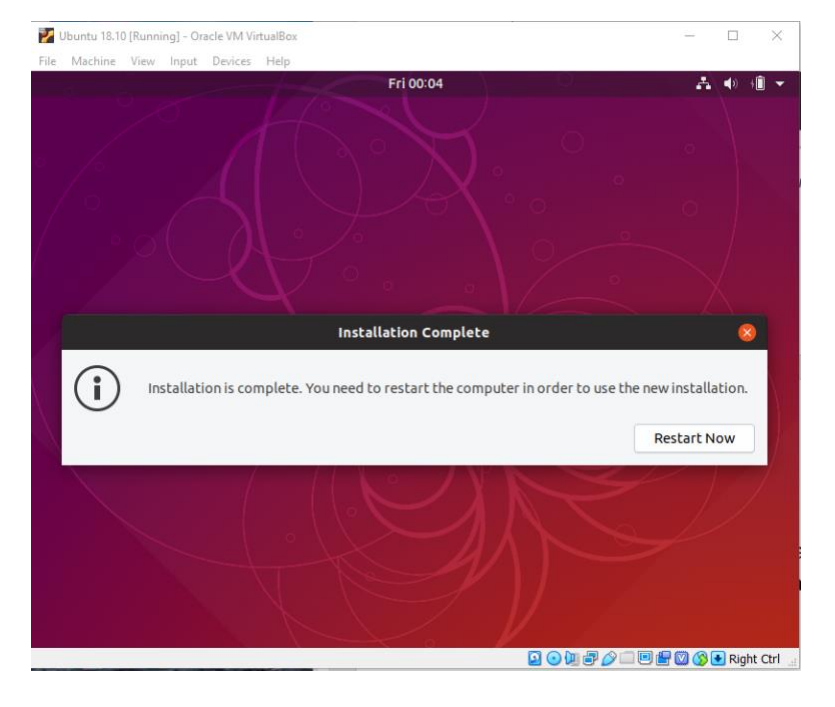

Figure 12. Installation is complete.

Ubuntu will restart and ask you to remove the installation disk from the virtual CD ROM drive (Figure 13).

Right-click on the image of the CD ROM at the bottom of the screen and select *Remove disk from virtual drive*. You may need to press the right control key on your keyboard if the virtual machine has "captured" your mouse. After removing the disk, click in the Ubuntu window and press the enter key.

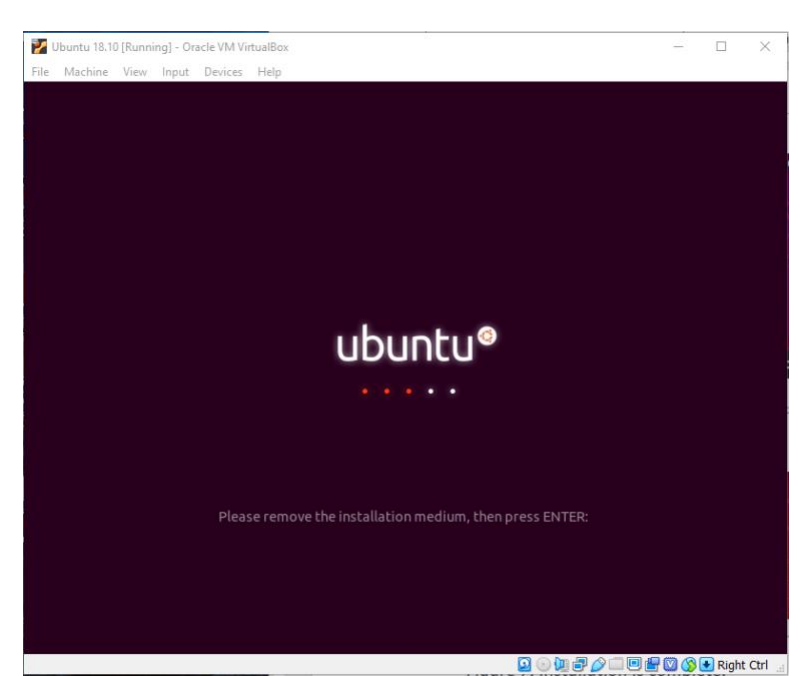

Figure 13. After the initial system restart.

After the VirtualBox splash screen and some system startup messages, you will be asked to log in (Figure 14).

Click on your name and enter your password.

| 1    | Ubuntu 18.1( | [Runn | ing] - Or | acle VM Vi | rtualBox   |            |     |   | _ |     | $\times$ |
|------|--------------|-------|-----------|------------|------------|------------|-----|---|---|-----|----------|
| File | Machine      | View  | Input     | Devices    | Help       |            |     |   |   |     |          |
|      |              |       |           |            |            | Thu 16:27  |     | * | * |     | •        |
|      |              |       |           | R<br>N     | ot listed? | Ronald Mak |     |   |   |     |          |
|      |              |       |           |            |            | ubuotu®    |     |   |   |     |          |
|      |              |       |           |            |            | ubuncu     |     |   |   |     |          |
|      |              |       |           |            |            |            | ា្ា |   |   | Rig | ht Ctrl  |

Figure 14. The login screen.

You have successfully installed Ubuntu as a virtual machine (Figure 15)!

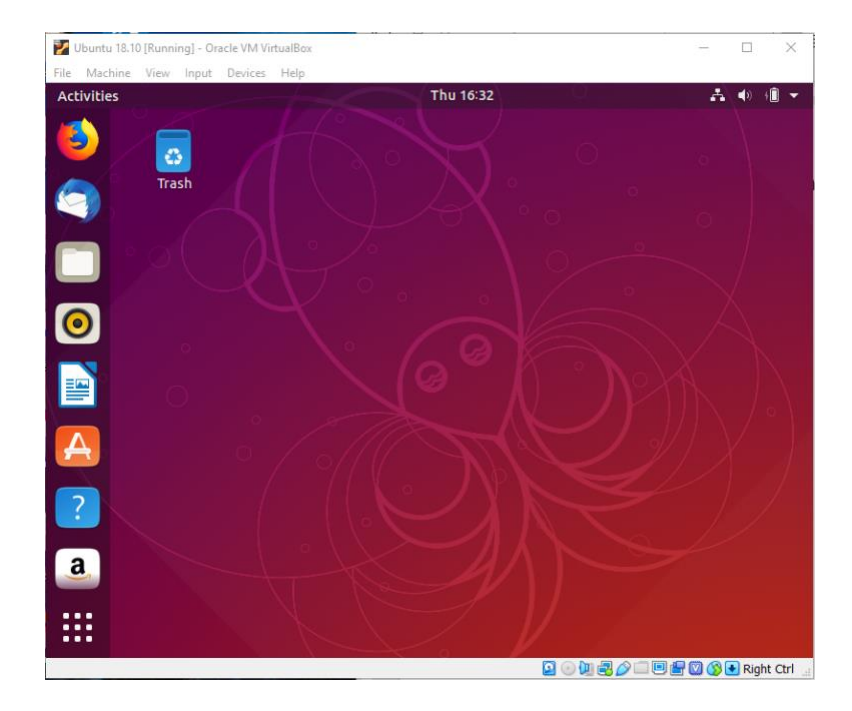

Figure 15. Ubuntu is successfully installed!

#### Open an Ubuntu terminal window

Open an Ubuntu terminal window in order to enter and execute commands on the command line. Click the Show Applications icon (the matrix of nine dots) at the bottom left of the desktop to display application icons. In the search box at the top, type "terminal". The terminal icon appears. Rightclick the icon and select *Add to Favorites* to add a terminal icon to the left panel so that you can easily open a terminal window in the future. Double-click the terminal icon to open a terminal window (Figure 16).

Figure 16. An Ubuntu terminal window.

|       |       |        |        |          | ron@Ubuntu-18: ~ |  | $\otimes$ |
|-------|-------|--------|--------|----------|------------------|--|-----------|
| File  | Edit  | View   | Search | Terminal | Help             |  |           |
| ron@l | Jbunt | u-18:~ | \$     |          |                  |  |           |
|       |       |        |        |          |                  |  | _         |
|       |       |        |        |          |                  |  | _         |
|       |       |        |        |          |                  |  | _         |
|       |       |        |        |          |                  |  | _         |
|       |       |        |        |          |                  |  | _         |
|       |       |        |        |          |                  |  | _         |
|       |       |        |        |          |                  |  | _         |
|       |       |        |        |          |                  |  | _         |
|       |       |        |        |          |                  |  | _         |
|       |       |        |        |          |                  |  | _         |
|       |       |        |        |          |                  |  | _         |
|       |       |        |        |          |                  |  | _         |
|       |       |        |        |          |                  |  | _         |
|       |       |        |        |          |                  |  |           |
|       |       |        |        |          |                  |  |           |

### Install guest additions

Guest additions are additional software that you install in the guest operating system (i.e., Ubuntu) that provide important useful features, such as shared folders and the ability to cut and paste between the guest and host environments. Guest additions are fully explained in Chapter 4 of the *VirtualBox User Manual*, which is in the doc directory of the VirtualBox installation on your host machine.

In the top menu bar of the virtual machine window (you may need to hold down the right control key on your host keyboard and press C to make the top menu bar appear), drop down the Devices menu and select *Insert Guest Additions CD image ...* 

You can also insert the image manually. Look for the virtual disk image file

**VBoxGuestAdditions.iso** in the top folder of your installation. Right-click the image of the CD ROM at the bottom of the virtual machine window (right-click control-C if necessary to see it) and insert the .iso file.

A dialog will pop up asking if you want to run automatically started software (Figure 17).

Figure 17. Click the Run button to install the guest additions.

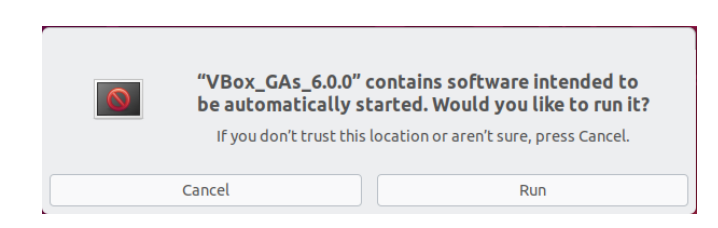

Click the *Run* button and the software will install (Figure 18).

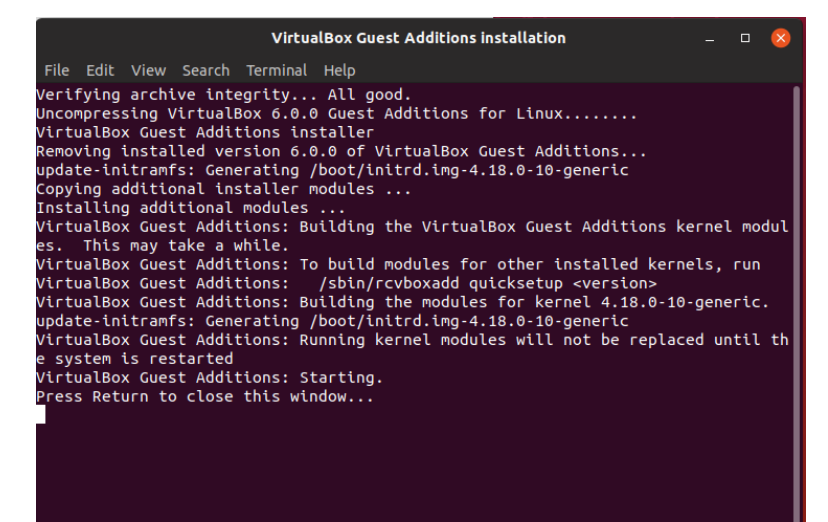

Figure 18. Installing the guest additions.

You can also start the installation script manually. Click the Vbox\_GAS icon in the upper left of the Ubuntu desktop to display the contents of the virtual disk (Figure 19). Click the *Run Software* button in the upper right.

③ Recent Contains software Run Software ☆ Home Desktop NT3x OS2 autorun.sh AUTORUN. TRANS.TBL runasro 🗊 Documents ✤ Downloads ♦ □ Music /BoxLinux VBoxWind owsAdditio VBoxWind owsAdditio Additio Additions Pictures pkg ns.exe ns-amd64. ns-x86.exe Uninstall run tool exe 💼 Trash + Other Locations

Figure 19. Contents of the guest additions virtual disk.

#### Create and mount the shared folder

A shared folder is a directory on your host operating system (i.e., Windows 10 or macOS) that is also accessible by the guest operating system (i.e., Ubuntu). A shared folder is the easiest way to transfer files between the host and the guest.

Create a directory in your host operating system that you wish to be shared, such as **D:\Shared** in Windows or **~/Shared** in macOS. In the VirtualBox main screen, select the Ubuntu guest operating system name and click the *Settings* icon at the top. Click on *Shared Folders* in the left panel. In the **Shared Folders** form (Figure 20), click the + folder icon on the right. In the dialog box, enter the *Folder Path* of your directory and "Shared" as the *Mount point*. Check the *Auto-mount* and *Make Permanent* boxes.

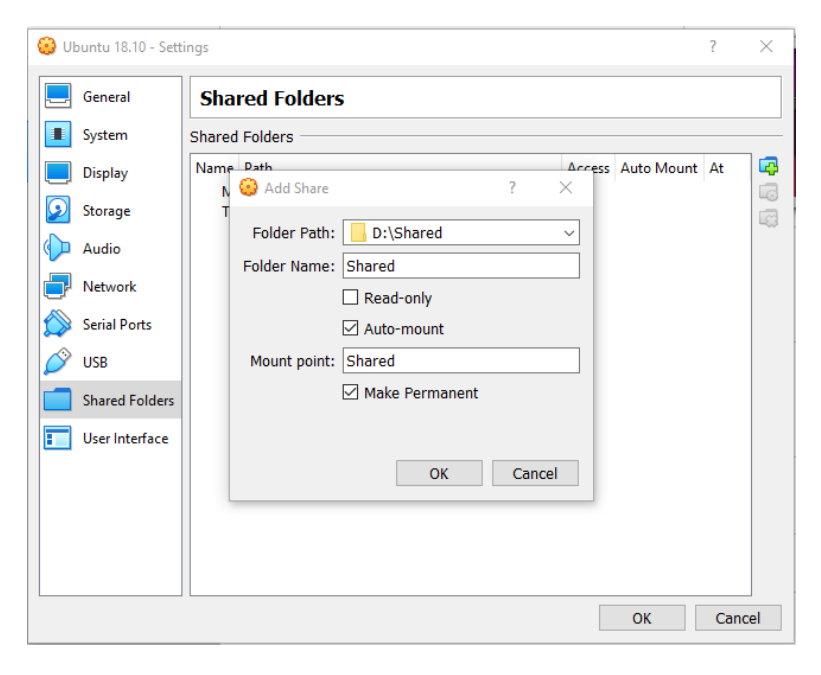

Figure 20. Shared folder dialog box entries.

Click the *OK* button to see your choices (Figure 21).

| 🕑 UE       | ountu 18.10 - Sett | ings           |               |        |            | ?      | ×  |
|------------|--------------------|----------------|---------------|--------|------------|--------|----|
|            | General            | Shared Fo      | lders         |        |            |        |    |
|            | System             | Shared Folders |               |        |            |        |    |
|            | Display            | Name           | Path<br>Iders | Access | Auto Mount | At     |    |
| $\bigcirc$ | Storage            | Shared         | D:\Shared     | Full   | Yes        | Shared |    |
| Þ          | Audio              | Transient Fo   | lders         |        |            |        |    |
| Ð          | Network            |                |               |        |            |        |    |
| ٨          | Serial Ports       |                |               |        |            |        |    |
| Ø          | USB                |                |               |        |            |        |    |
|            | Shared Folders     |                |               |        |            |        |    |
| :          | User Interface     |                |               |        |            |        |    |
|            |                    |                |               |        |            |        |    |
|            |                    |                |               |        |            |        |    |
|            |                    |                |               |        |            |        |    |
|            |                    |                |               | -      |            |        |    |
|            |                    |                |               |        | ОК         | Cano   | el |

Figure 21. Shared folder specification.

In the Ubuntu operating system, in order to access data in the shared folder, you must be in the **vboxsf** group. Enter the following command on the command line in the terminal window:

sudo usermod -a -G vboxsf username

where *username* is your username (e.g., **ron**).

To mount the shared folder, enter the following commands:

```
mkdir Shared
sudo mount -t vboxsf -o uid=1000,gid=1000 Shared /home/username/Shared
```

where *username* is your username. The **mkdir** command creates a folder (directory) named **Shared** in your home directory. The **sudo mount** command mounts the shared folder to the folder you just created in your home directory. Now the folder you created (e.g., **D:\Shared** in Windows or **~/Shared** in macOS) is shared with folder **Shared** in your Ubuntu home directory.

To test the shared folder: Put some files into the shared directory (e.g., **BigPi.cpp** and **BigPi.txt**). Then use the **ls** command in the Ubuntu terminal to see the files listed:

ls shared BigPi.cpp BigPi.txt

To make this mount permanent so that it will be in effect the next time you start Ubuntu, execute the following four commands:

```
sudo su
cp /etc/fstab /etc/fstab-save
echo "Shared /home/username/Shared vboxsf defaults 0 0" >> /etc/fstab
exit
```

where *username* is your username. Be especially careful typing the **echo** command, particularly the double >> symbol. If you accidently trash the system file **/etc/fstab**, you can recover it from the copy **/etc/fstab-save**.

The shared folder is also automatically mounted for you in /media/sf\_Shared. Since both you and sf Shared are in the group vboxsf, you are able to add, remove, or edit files in that directory.

# Configure Ubuntu for software development

Read the "Configure Ubuntu for Software Development" tutorial next: <u>http://www.cs.sjsu.edu/~mak/tutorials/ConfigureUbuntu.pdf</u>